With our EHR conversion to Meditech, our patients will need to create a new Patient Portal account to access their provider, medical records, view test results, and more.

Register for a **NEW Patient Portal Account** by following the steps below! Should you need assistance, please do not hesitate to call us at (970) 878 - 5047.

PIONEERS

- Visit the Patient Portal login page: https://pioneershospitalportal.meditech.cloud/pmd1
- 2. Select the Create Account tab
- Enter the required information in each prompt seen on the screen.
  The information you enter here MUST match what we have on file at Pioneers Medical Center.
- A successful entry on the Create Account page will trigger an automated email sent to the address you entered on the page.
- 5. Check your email and look for the enrollment link, which will redirect you to the page where you choose your secure Username, Password, and Security Question.
- 6. The final step is to read and agree to the User Agreement.
- 7. The screen will then redirect to the Patient Portal homepage.
- 8. You can now log-in to your new account and view information related to your medical record.

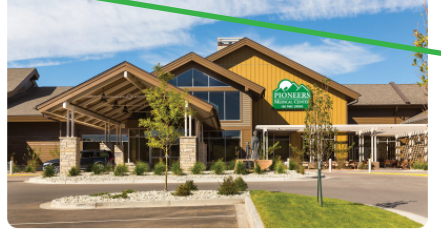

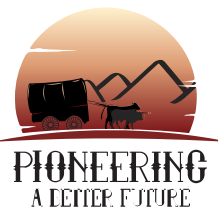

MEDITECH

EXPA

| Create   | e an ac     | ccoui    | nt      |           |        |
|----------|-------------|----------|---------|-----------|--------|
| Last Na  | me (req     | uired)   |         |           |        |
|          |             |          |         |           |        |
| First Na | me (req     | uired)   |         |           |        |
|          |             |          |         |           |        |
| Date of  | Birth (re   | quired   | )       |           |        |
| Month    |             | Day      |         | Year      |        |
|          | ~           | (        | ~       | [         |        |
| You r    | nust be     | 18 yea   | rs or o | older     |        |
| Medical  | Record      | Numh     | er or l | ast 4 Die | nits o |
| Social S | Security    | Numbe    | er (req | uired)    | jilo o |
|          |             |          |         |           |        |
| Email A  | ddress (    | 'reauire | ed)     |           |        |
| Exampl   | e: email    | @exan    | nple.co | om        |        |
|          |             | _        | -       |           |        |
|          | <b>F</b> 14 |          | ,       |           |        |
| Confirm  | Email A     | address  | s (requ | iired)    |        |

**Pioneers Medical Center** 

Have questions or need help? Please contact us: (970) 878-5047